# **Managing Book Objects**

The Books Solution Pack introduces some unique management functions to both book and page objects. This section will describe the book management functions.

# The Book Management Tab

You can access the book management functions by navigating to a book object and clicking the 'Manage This Book' tab.

| Islandora Dow              | mloadable V        | 7M                    |                  |             |                             | Logout |  |
|----------------------------|--------------------|-----------------------|------------------|-------------|-----------------------------|--------|--|
| Islandora Virtual E        | nvironment         |                       |                  |             | Click here to view the book | 1      |  |
| Digital Repository         | DIY Interface      | Create content        | Administer       |             | management functions        |        |  |
| Home > Digital reposit     | ory > Book Collect | tion > Elmsdale > Eln |                  |             |                             |        |  |
| Elmsdale                   |                    |                       |                  |             |                             | -      |  |
| Description Pag            | ges Read           | Purge all pages       | Manage This Book | Object Deta | ails                        |        |  |
| Collection Member          | rship              |                       |                  |             |                             |        |  |
| • View Metadata            |                    |                       |                  |             |                             |        |  |
| Update Derived Da          | tastreams          |                       |                  |             |                             |        |  |
| Manage Current Datastreams |                    |                       |                  |             |                             |        |  |
| Permanently Delet          | e this Book        |                       |                  |             |                             |        |  |
| 1                          |                    |                       |                  |             |                             |        |  |

### **Collection Membership**

The Collection Membership fieldset allows you to associate a book with more than one collection. Simply click the 'Add Book to Collection' link and choose a new collection to add the book to.

| Islandora Downloadable V<br>Islandora Virtual Environment                                 | 7M                                                               | Logout         |
|-------------------------------------------------------------------------------------------|------------------------------------------------------------------|----------------|
| Digital Repository DIY Interface                                                          | Create content Administer                                        |                |
| Home > Digital repository > Book Collect                                                  | tion > Elmsdale > Elmsdale                                       |                |
| Elmsdale                                                                                  |                                                                  |                |
| Description Pages Read                                                                    |                                                                  | Object Details |
| Collection Membership     Add Book to Collection New Collection: Islandora PDF Collection | Expand 'Collection<br>Membership' and 'Add<br>Book to Collection |                |
| Add book to new collection Add Book to New Collection View Metadata                       | Choose a new<br>collection to add<br>the book to                 |                |
| → Update Derived Datastreams                                                              |                                                                  |                |
| Manage Current Datastreams                                                                |                                                                  |                |
| Permanently Delete this Book                                                              |                                                                  |                |

Once a book belongs to one or more collections, you will also have the option of removing it from any of those collections.

The book is now a member of two different collections.

Books must always belong to at least one collection, so you will not see the option to remove a book from a collection until it belongs to one or more collections.

| <b>Islandora Dow</b><br>Islandora Virtual Er                      | nloadable V           | VМ                                        |                      |                                 |  | Logout |
|-------------------------------------------------------------------|-----------------------|-------------------------------------------|----------------------|---------------------------------|--|--------|
| Digital Repository                                                | DIY Interface         | Create content                            | Administer           |                                 |  |        |
| Home > Digital reposito                                           | ory > Book Collec     | tion > Elmsdale > Elm                     | Isdale               |                                 |  |        |
| Elmsdale<br>Description Pag                                       | es Read<br>ship       | Expand the 'I<br>Book from Co<br>fieldset | Remove<br>ollection' | k Object Details                |  |        |
| Add Book to Colle     Remove Book from Currentl Membershi         | ction<br>h Collection |                                           |                      | _                               |  |        |
| Remove Book from This Collection                                  |                       |                                           | Selector ref         | ct the collection move the book |  |        |
| View Metadata     Update Derived Datastreams                      |                       | from                                      |                      |                                 |  |        |
| <ul> <li>Manage Current Da</li> <li>Permanently Delete</li> </ul> | tastreams             |                                           |                      |                                 |  |        |

#### **View Metadata**

Here you can view the DC metadata for the book object.

| Islandora Down            | loadable V    | VМ                   | Logout                          |
|---------------------------|---------------|----------------------|---------------------------------|
|                           |               |                      |                                 |
| Digital Repository        | DIY Interface | Create content       | Administer                      |
| nome / Digital repository | book conec    | tion / Emisuale / En | ווטעמוכ                         |
| Elmsdale                  |               |                      |                                 |
| Description Pages         | Read          | Purge all pages      | Manage This Book Object Details |
| Collection Membersh       | ip            |                      |                                 |
| - View Metadata           |               |                      |                                 |
|                           |               |                      |                                 |
| MetaData                  |               |                      |                                 |
| title                     |               | El                   | msdale                          |
| subject                   |               |                      |                                 |
| contributor               |               | 0                    |                                 |
| type                      |               | Т                    | ext                             |
| identifier                |               | is                   | landora:2221                    |
| coverage                  |               | N                    | orth America                    |
| type                      |               | in                   | gested                          |
|                           |               |                      |                                 |

## **Update Derived Datastreams**

| Islandora Downloadable VM<br>Islandora Virtual Environment                                                      | Logout |
|----------------------------------------------------------------------------------------------------|--------|
| Digital Repository DIY Interface Create content Administer                                                      |        |
| Home > Digital repository > Book Collection > Elmsdale > Elmsdale                                               |        |
| Elmsdale                                                                                                    |        |
| Description Pages Read Purge all pages Manage This Book Object Details                                          |        |
| Collection Membership                                                                                           |        |
| > View Metadata                                                                                                 |        |
| - Vpdate Derived Datastreams                                                                                    |        |
| Update datastreams for all pages in this book. The stored tiffs will be used to create all derived datastreams. |        |
| Refresh OCR for this book                                                                                       |        |
| Refresh all derived images                                                                                      |        |
| Recreate PDF from scanned text                                                                                  |        |
| Update Page Datastreams                                                                                         |        |
| → Manage Current Datastreams                                                                                    |        |
| Permanently Delete this Book                                                                                    |        |

- Refresh OCR: If you need to redo the OCR processing for the entire book (rather than one page at a time) you can do so by selecting this option.
  Refresh All Derived Images: Use this option to redo the image processing for every page in the book.
- Refresh All Derived Images: Use this option to redo the image processing for every page in the book.
   Recreate PDF From Scanned Text: This option may be useful if you add or remove pages from the book after the initial PDF is created on
- ingest.

#### **Manage Current Datastreams**

Normally found under the Object Details tab, this section lets you manually replace Datastreams for the book.

| Belongs to these collections:                |      | Book Collection<br>Islandora PDF Collection |                 |    |  |  |
|----------------------------------------------|------|---------------------------------------------|-----------------|----|--|--|
| All Datastreams                              |      |                                             |                 |    |  |  |
| edora Object-to-Object Relationship Metadata | View | Download 2011-12-21T18:59:55.407Z           | text/xml        | 2  |  |  |
| ODS Record                                   | View |                                             | text/xml        | 2  |  |  |
|                                              |      | Download                                    |                 |    |  |  |
| ublin core                                   | View |                                             | text/xml        | 2  |  |  |
|                                              |      | Download 2011-12-20T13:50:33.804Z           |                 |    |  |  |
| humbnail                                     | View |                                             | image/jpeg      | 26 |  |  |
|                                              |      | Download                                    |                 |    |  |  |
| DF of Book                                   | View |                                             | application/pdf |    |  |  |

**Permanently Delete This Book** 

Normally, deleting book pages and the book object itself are separate processes, but this option lets you delete the book and all its pages at once. There are multiple confirmation steps to make sure you understand what you are doing.

| Islandora Downloadable<br>Islandora Virtual Environment | e VM                     |                       |                |  | Logout |
|---------------------------------------------------------|--------------------------|-----------------------|----------------|--|--------|
| Digital Repository DIY Interfac                         | e Create content         | Administer            |                |  |        |
| Home > Digital repository > Book Col                    | lection > Elmsdale > Elr | nsdale                |                |  |        |
| Elmsdale                                                |                          |                       |                |  |        |
| Description Pages Read                                  | Purge all pages          | Manage This Book      | Object Details |  |        |
| Collection Membership                                   |                          |                       |                |  |        |
| ► View Metadata                                         |                          |                       |                |  |        |
| Update Derived Datastreams                              |                          |                       |                |  |        |
| Manage Current Datastreams                              | _                        |                       |                |  |        |
| Permanently Delete this Book                            | Click here               | to purge the          |                |  |        |
| Clicking this button will delete this                   | book and a               | II its pages          |                |  |        |
| This action cannot be undone.                           |                          |                       |                |  |        |
| - Are you sure?                                         |                          |                       |                |  |        |
| Clicking the delete buttor, will p                      | ermanantly remove t      | his book and all of i | ts pages.      |  |        |
| This action cannot be undone.<br>Delete this book       |                          |                       |                |  |        |
|                                                         |                          |                       |                |  |        |